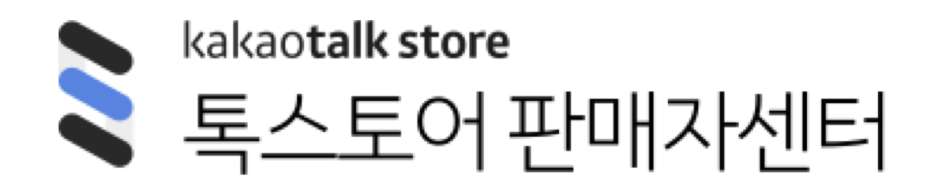

## 판매자 입점 신청 가이드

2022.08 카카오톡 스토어

## 톡스토어 판매자 입점 신청 가이드

| 구분                  | 개인 사업자                                                                                                    | 법인 사업자                                                                    |
|---------------------|----------------------------------------------------------------------------------------------------|---------------------------------------------------------------------------|
| 입점시 제출 서류           | •사업자등록증<br>•통신판매업신고증<br>•본인서명사실 확인서 (혹은 대표자 인감증명서)<br>(발급일로부터 3개월 이내)<br>•사업자 또는 대표자 명의 통장 사본<br>* 공동대표 : 대표자 모두 인감증명서 (혹은<br>본인서명사실확인서) 각 제출 | •사업자등록증<br>•통신판매업신고증<br>•법인 인감증명서 (발급일로부터 3개월 이내)<br>•사업자 또는 대표자 명의 통장 사본 |
| 고객확인제도<br>이행시 제출 서류 | •사업자등록증<br>•담당자 위임장 (필요시)                                                                                                    | •사업자 검증서류 (사업자등록증)<br>•법인 등기부등본<br>•주주명부 / 출연자 명부 (필요시)<br>•담당자 위임장 (필요시) |

가이드를 미리 확인해 주시기 바랍니다. <u>카카오톡 스토어 고객확인제도 이행 가이드 확인></u>

-가려야 하는 개인정보: 주민등록번호 뒷자리, 대표자 개인의 주소 등 • '특정금융거래 정보의 보고 및 이용 등에 관한 법률 제5조의 2'에 따라 입점 신청시 고객확인제도를 이행해 주셔야 합니다. 고객확인제도 미이행시 입점 반려 처리되므로, 이행

-서류 첨부시 서류 내 개인정보는 모두 가려서 첨부해 주셔야 합니다. 개인정보가 포함된 경우 입점 신청이 반려됩니다.

- 카카오톡 스토어에서는 운영 정책 및 현행 법령에 따라 일부 상품군을 판매불가 상품으로 규제하고 있습니다. <u>카카오톡 스토어 등록불가 상품 보기</u>
  입점 필수 서류를 사전에 준비해 주셔야 합니다. 입점 서류는 판매자 입점 신청 단계에서 업로드 가능합니다.
- 단, 국내 사업자로 등록되어 있다 하더라도 구매대행사업을 하는 경우 톡스토어 판매자로 입점할 수 없습니다.
- 카카오톡 스토어 판매자는 국내에 사업자 등록된 정상 영업중인 사업자만 입점이 가능합니다.

| 힘찬 하루 되/                | 힘찬 하루 되세요! ♡            |  |  |
|-------------------------|-------------------------|--|--|
| 梤 카카오톡 선물하기             | 💾 카카오톡 스토어              |  |  |
|                         |                         |  |  |
| 입점 서류 안내<br>선물하기 입점신청 > | 입점 서류 안내<br>특스토어 입점신청 > |  |  |

카카오쇼핑 **판매자센터** × kakao business

### 카카오비즈니스 통합회원 가입 안내

#### '카카오비즈니스 통합회원' 가입이 필요해요!

카카오쇼핑 판매자가 되시려면 먼저 카카오비즈니스 통합회원이 되어야 합니다.

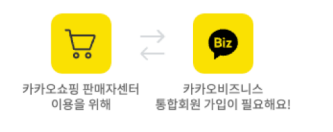

#### 카카오비즈니스 통합회원 가입

### [판매자 입점 신청]

판매자센터 허브 페이지에서 '톡스토어 입점신청' 클릭 후 카카오 계정 로그인 및 카카오 비즈니스 통합 회원 가입을 먼저 완료해야 합니다.

#### 1. 카카오 계정 로그인

카카오 계정 이메일로만 판매자 입점 신청이
 가능합니다.

#### 2. 카카오 비즈니스 통합회원 가입 안내

- 카카오 계정 로그인 완료 후, 카카오 비즈니스 통합 회원이 아닌 경우, 통합회원 가입 안내 페이지가 노출됩니다.
- '카카오 비즈니스 통합회원 가입' 버튼 클릭시, 카카오
   비즈니스 가입 화면으로 이동됩니다.

# kakao business 2단계 인증 카카오비즈니스에서 알려드립니다. 2022년 7월 25일부터 카카오계정 2단계 인증이 필요합니다. 카카오비즈니스에서 보다 안전한 비즈니스 서비스를 위해 2022년 7월 25일부터 카카오계정의 2단계 인증을 필수사항으로 적용합니다. 카카오계정의 "2단계 인증"을 통해 보다 강력한 보안을 설정해 주시기 바랍니다. 카카오계정 2단계 인증 설정하기

| 카카오계정 2단계 인증을 설정합니다.                                                                                  |                            |
|----------------------------------------------------------------------------------------------------|----------------------------|
| 카카오톡 인증                                                                                               | 전화번호 인증                    |
| 전화번호 인증은 SMS로 수신된 인증번호를 확인하고 입력<br>2단계 인증은 연락처에 등록된 전화번호로 설정할 수 있습니<br>등록하기 버튼을 눌러 연락처 전화번호를 등록해 주세요. | 한 후 로그인이 가능한 방법입니다.<br>니다. |
| 연락처 전화번호                                                                                              |                            |
| 등록된 전화번호                                                                                              | 호가 없습니다.                   |
| 등록여                                                                                                   | 韩21                        |
|                                                                                                    |                            |
| 다                                                                                                    | 2                          |
|                                                                                                    |                            |
| 2단계 인증                                                                                                |                            |
| 비상연락용 이메일을 등록해 주세요.                                                                                   |                            |
| 휴대전화를 이용할 수 없는 경우 비상연락용 이메일로 인증<br>비상연락용 이메일은 연락처에 등록된 이메일로 설정할 수<br>등록하기 버튼을 눌러 연락처 이메일을 등록해 주세요.    | 하여 로그인할 수 있습니다.<br>있습니다.   |
| 이메일                                                                                                   |                            |
| 등록된 이메일                                                                                               | 이 없습니다.                    |
| 540                                                                                                   | \$71                       |
|                                                                                                    |                            |
| 다                                                                                                    |                            |
|                                                                                                    |                            |

### [판매자 입점 신청>카카오 비즈니스 2단계 인증]

카카오 비즈니스 통합 회원 가입시 2단계 인증 정보 설정이 필요합니다. 입점 후 톡스토어 판매자센터 로그인 시 매번 2단계 인증을 거쳐야 합니다.

### 3. 카카오 비즈니스 2단계 인증정보 설정

- 카카오톡 또는 전화번호로 설정 가능합니다.
- 카카오톡으로 설정 : 카카오톡을 연결한
   카카오계정으로 설정 가능합니다.
- 전화번호로 설정 : 카카오톡을 연결하지 않은
   카카오계정에서 2단계 인증을 등록할 경우 인증정보가
   SMS로 수신됩니다.
- 비상용 이메일 등록:
   휴대전화(카카오톡or전화번호)를 이용할 수 없는 경우
   비상연락용 이메일로 인증하여 로그인할 수 있습니다.

### ※ 2단계 인증이란?

2단계 인증은 로그인 시 카카오계정과 비밀번호를 입력 후 사전에 설정한 추가 인증을 거쳐야만 로그인할 수 있는 이중 보안 서비스입니다.

2단계 인증을 설정해두면 다른 사람이 내 카카오계정과 비밀번호를 알게 되더라도추가 인증 없이 로그인할 수 없어 안전하게 카카오계정을 이용할 수 있습니다.

최초 등록 시 카카오톡 인증 또는 휴대폰번호 인증(SMS) 방식 중 선택하여 등록할 수 있으며,휴대전화를 이용할 수 없는 경우 로그인 할 수 있도록 비상 연락용 이메일을 설정할 수 있습니다. (기존 톡스토어/선물하기 판매자센터의 '관리자 추가인증'과 별개로 인증 설정이 가능합니다.)

▶ <u>카카오비즈니스 2단계 인증 가이드 다운로드</u>

### 입점신청 | 카카오 비즈니스 회원 가입

| kakao business                                                                                                   | kakao busi                  |
|----------------------------------------------------------------------------------------------------|-----------------------------|
| <b>카카오비즈니스 통합 서비스 약관에</b><br>동의해주세요.<br>카카오비즈니스에 오신 것을 환영합니다.                                                    | 카카⊆<br>입력혀<br>kayley        |
| ✓ 모두 동의합니다.<br>전체 동의는 필수 및 선택정보에 대한 동의도 포함되어 있습니다.<br>개별적 동의 선택도 가능하며, 선택항목에 대한 동의를 거부하시는<br>경우에도 서비스 이용이 가능합니다. | 이름 입리<br>이름 입리<br>이름을 입려    |
| 비즈니스 통합 플랫폼 동의                                                                                                   | 전화번호<br>+82                 |
| ✓ [필수] 서비스 이용 약관                                                                                                 | 위 번호로 등                     |
| ⊘ [필수] 개인정보 수집 및 이용                                                                                              | 알림받을 0                      |
| ⊘ [선택] 마케팅 활용                                                                                                    | kayleyb                     |
| ⊘ [선택] 홍보성 정보 수신 >                                                                                               | 자주 확인히<br>중요한 알림<br>변경할 수 S |
| 동의하고 계속 진행                                                                                                    |                             |
|                                                                                                    |                             |

| -    | here the new |  |
|------|--------------|--|
| акао | business     |  |
|      |              |  |

오비즈니스 통합 회원 정보를 해주세요.

#### ybeta022@test.kakao.com

| 름입력                                                                                                    | 0/10                                  |
|----------------------------------------------------------------------------------------------------|---------------------------------------|
| 기름을 입력해주세요. 한글, 영어, 숫자, 점(.)을 사{                                                                                        | 용할 수 있습니다.                            |
| 전화번호                                                                                                    |                                       |
| +82 ~ 전화번호 입력                                                                                                    |                                       |
| 위 번호로 등록된 카카오톡으로 검수결과 등 중요                                                                                              | 정보를 수신합니다.                            |
|                                                                                                    |                                       |
|                                                                                                    |                                       |
| 갈림받을 이메일                                                                                                    |                                       |
| 말림받을 이메일<br>kayleybeta022@test.kakao.com                                                                                | 수정                                    |
| 알림받을 이메일<br>kayleybeta022@test.kakao.com<br>다주 확인하는 이메일 주소를 등록하시면, 광고 심.<br>등요한 알림을 놓치지 않고 확인할 수 있습니다. 키<br>권경할 수 있습니다. | 수정<br>사 정보 등 카카오비즈니스의<br> 카오비즈니스 설정에서 |

### [판매자 입점 신청>카카오 비즈니스 회원가입]

카카오 비즈니스 통합 회원 가입이 필요합니다. 이미 가입되어 있으신 경우 해당 카카오 계정을 사용하시면 됩니다.

### 4. 카카오 비즈니스 통합 회원 가입

- 카카오 비즈니스 약관에 동의하신 후 회원정보를 입력하시면 회원 가입이 완료됩니다.
- 전화번호 입력 후 카카오톡으로 전송 받은 인증번호 확인이 필요합니다.(카카오톡이 연결된 휴대폰 번호만 입력이 가능합니다.)

| 카카오쇼핑                    | 판매자센터                                                         |                |       | 케일리 님 ▼ |
|--------------------------|---------------------------------------------------------------|----------------|-------|---------|
| 사업자 정보                   | 호인                                                            |                |       |         |
|                          |                                                               |                |       |         |
| <b>기존 등록여</b><br>사업자 등록번 | <b> 부 확인을 위해, 입점하고자 하는 사업자의 사</b><br>호는 사용 중인 정보를 정확히 입력해주세요. | 업자 등록번호를 입력해주4 | 세요.   |         |
| 사업자 등록번호                 | 사업자 등록번호 (-없이 입력)                                             |                |       |         |
|                          |                                                               |                |       |         |
|                          |                                                               | 이전             | 입점 진행 |         |

| <b>사업자 등</b><br>내부에 먼저<br>만약 사업지 | 토 <b>록번호 '999-99-99231'은 이미 등</b><br>1 사업자 등록 및 가입한 사람이 있는지 확인 후 7<br>1 등록 이력이 확인되지 않는 경우 사업자등록증고 | <b>록되어 있습니다.</b><br>I존 그룹에 등록 요청 하시거나, 신규 그룹 생성을<br>과 재직중명서를 첨부해 고객센터로 문의해주세요 | 진행해주세요.<br>. <u>1:1 문의하기</u> |                      |
|----------------------------------|---------------------------------------------------------------------------------------------------|-------------------------------------------------------------------------------|------------------------------|----------------------|
|                                  | 기존 그룹에 관리자 등록                                                                                     | 요청하기                                                                          | 신규 그룹 성                      | 생성하기                 |
|                                  |                                                                                                   | ,                                                                             |                              |                      |
| • 카카오쇼핑 핀                        | 날매사센터 등록성모                                                                                        |                                                                               |                              |                      |
| • 카카오쇼핑 핀                        | <b>갈매사센터 등독성모</b><br>서비스 구분                                                                       | 그룹명                                                                           | 이름                           | 그룹 생성일               |
| • 카카오쇼핑 판<br>•                   | <b>(메사센터 등록성모</b><br>서비스 구분<br>판매자                                                                | 그룹명<br>케일리개인3                                                                 | 이름<br>케**                    | 그룹 생성일<br>2022.08.11 |

### [판매자 입점 신청>사업자 등록 확인]

입점 신청 하시려는 사업자 등록번호가 카카오 쇼핑 판매자로 이미 등록되어 있는지 확인이 필요합니다.

### 5. 카카오 쇼핑 사업자 등록 확인

- 카카오 쇼핑에 이미 입점되어 있는 사업자 등록번호인
   경우, '기존 그룹에 관리자 등록 요청하기' 또는 '신규 그룹 생성하기'를 선택할 수 있습니다.
- 기존 그룹에 관리자 등록 요청하기: 기존에 입점되어
   있는 판매자 그룹에 관리자로 등록 요청을 할 수
   있습니다. 대상 그룹명을 선택하신 후 '등록요청'을
   하시면 그룹 마스터가 승인시 최종 등록이 완료됩니다.
- 신규 그룹 생성하기: 기존에 입점되어 있는 판매자
   그룹과 분리해서 별도로 판매자 그룹을 생성하시려는
   경우, '신규 그룹 생성하기'를 선택하면 됩니다.

### 입점신청 | 톡스토어 판매자 약관 동의

| 1. 약관동의                | 2. 사업자 정보입력 | 3. 판매채널 정보 | 임력 | 4. 완료       |
|------------------------|-------------|------------|----|-------------|
| 아래 약관에 전체 동의합니다.       |             |            |    |             |
| 만 14세 이상입니다.           |             |            |    |             |
| [필수] 카카오톡 스토어 판매자 이용약관 |             |            |    | <u>전체보기</u> |
| [필수] 카카오 전자금융거래 이용약관   |             |            |    | <u>전체보기</u> |
| [필수] 개인정보 수집 및 이용동의    |             |            |    | <u>전체보기</u> |
|                        |             |            |    |             |
|                        | 이전          | 다음         |    |             |

[판매자 입점 신청>톡스토어 판매자 약관 동의] 톡스토어 판매자 전체 약관에 동의 후 입점 신청이 가능합니다.

### 6. 톡스토어 판매자 약관 동의

- 만 14세 미만 미성년자는 카카오 쇼핑 판매자 입점이 불가합니다.
- 개인 사업자인 경우, 대표자가 만 19세 미만인 경우
   카카오 쇼핑 판매자 입점이 불가합니다.

## 입점신청 | 사업자 정보 입력

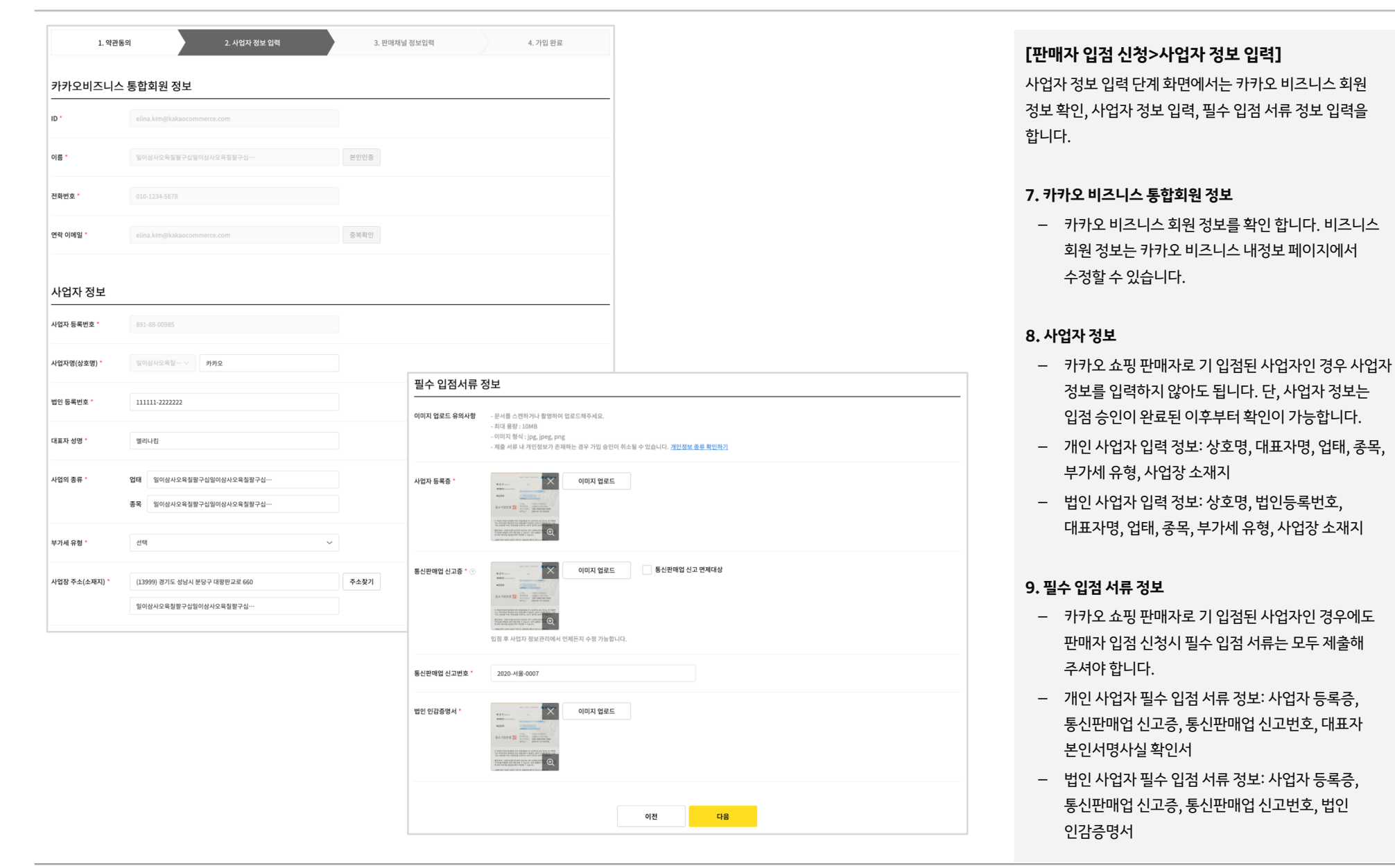

## 입점신청 | 판매채널 정보 입력

| 1. 약공                                                 | 만동의 2. 사업:                                                                | 자 정보 입력 | 3. 판매채널 정보입력 | 4. 가입 완료                     |
|-------------------------------------------------------|---------------------------------------------------------------------------|---------|--------------|------------------------------|
| 판매채널 정보                                               | !                                                                         |         |              |                              |
| 그룹명 * 🕫                                               | 그룹명 입력                                                                    |         |              |                              |
|                                                       | 신규 생성할 그룹명을 입력합니다. (내부 관리용                                                | 2)      |              |                              |
| H표 전화번호 *                                             | 전화번호 입력                                                                   |         |              |                              |
|                                                       | *대표 전화번호를 입력해주세요.<br>고객에게 직접 노출되는 정보입니다.                                  |         |              |                              |
|                                                       |                                                                           |         |              |                              |
| 내표 이메일 *                                              | 이메일 주소 입력                                                                 |         |              |                              |
| 내표 이메일 *                                              | 이메일 주소 입력                                                                 |         |              |                              |
| <sup>내표 이메일 •</sup><br>담당자 정보                         | 이애일 주소 입력                                                                 |         |              | 입점 후 다수의 단당자 연락처를 추가할 수 있습니다 |
| 표 이메일 *<br>남당자 정보                                     | 이애일 주소 입력<br>당당자 이름 입력                                                    |         | ]            | 입점 후 다수의 당당자 연락처를 추가할 수 있습니다 |
| 배표 이메일 ·<br>담당자 정보<br>성당자 연락체1 ·                      | 이애일 주소 압력<br>당당자 이름 압력<br>전화번호 입력                                         |         |              | 입점 후 다수의 당당자 연락처를 추가할 수 있습니다 |
| 배표 이메일 *<br>담당자 정보<br>성당자명 *                          | 이에일 주소 입력<br>당당자 이름 입력<br>전화번호 입력<br>판매자 공자사항 및 기타안내 수신용 연락처입니            | цсį.    |              | 입점 후 다수의 담당자 연락처를 추가할 수 있습니다 |
| 재표 이메일 •<br>담당자 정보<br>급당자명 •<br>급당자 연락체1 •            | 이에일 주소 입력<br>당당자 이를 입력<br>전화번호 입력<br>판매자 공지사항 및 기타안내 수신용 연락처입니<br>전화번호 입력 | -lat    |              | 입정 후 다수의 당당자 연락처를 추가할 수 있습니다 |
| 내표 이메일 *<br>담당자 정보<br>당자명 *<br>당장자 연락처1 *<br>당장자 연락처2 | 이에일 주소 입력<br>당당자 이름 입력<br>전화번호 입력<br>판매자 공자사항 및 기다안내 수신용 연락처입나<br>진화번호 입력 | -ц.     |              | 입정 후 다수의 당당자 연락처를 추가할 수 있습니다 |

### [판매자 입점 신청>판매채널 정보 입력]

판매채널 정보 입력 단계 화면에서는 판매채널 정보, 담당자 정보, 배송/정산 정보, 스토어 정보를 입력 합니다.

### 10. 판매채널 정보

- 그룹명은 내부 관리자가 판매자 그룹을 구분할 수
   있도록 설정하시면 됩니다. (구매고객에게 노출되는
   정보가 아닙니다.)
- 대표 전화번호 / 대표 이메일은 스토어 화면을 통해 구매고객에게 판매자 정보로 노출됩니다

### 11. 담당자 정보

- 입점 신청 단계에서는 톡스토어 대표 담당자 정보만
   입력하시면 됩니다. 입점 승인이 완료된 이후부터
   복수의 담당자 정보를 설정할 수 있습니다.
- 담당자 정보는 구매고객에게 노출되지 않습니다.

### 입점신청 | 판매채널 정보 입력

| 기본 출고지 *       | 배송지명 *                                        |  |
|----------------|-----------------------------------------------|--|
|                | 2~20자, 한글/영문/숫자 가능                            |  |
|                | 주소 *                                          |  |
|                | 사업장 주소 불러오기                                   |  |
|                | 기본주소 입력 주소 <b>찾기</b>                          |  |
|                | 상세주소 입력                                       |  |
|                | 배송지 연락처 *                                     |  |
|                | 전화번호 입려                                       |  |
|                | 유선친화는 지역번호까지 모두 포함해 주세요. (02, 031)            |  |
| 기본 반품/교환지      | 기본 출고지와 동일                                    |  |
|                | 배송지명 *                                        |  |
|                | 2~20자, 한글/영문/숫자 가능                            |  |
|                | 주소 *                                          |  |
|                | 사업장 주소 불러오기                                   |  |
|                | 기분주소 입력 주소 찾기                                 |  |
|                | 상세주소 입력                                       |  |
|                | 배송지 연락처 *                                     |  |
|                | 전화번호 입력                                       |  |
|                | 유선전화는 지역번호까지 모두 포함해 주세요. (02, 031)            |  |
| 배송비 계좌 *       | 정산용 계좌와 동일                                    |  |
|                | 예금주명 예금주명 입력                                  |  |
|                | 동장 첫 페이지의 예금주명을 입력합니다.                        |  |
|                | 계좌번호 운행선택 ~ 계좌번호 압력 계좌인중                      |  |
|                |                                               |  |
| 1880.          | ● 백배 ○ 식업배종/방문수평/빅시비스                         |  |
| 릭배사 *          | 선택 ~                                          |  |
| 2110 - NYI -   |                                               |  |
| 5선용 세퍼         | 배송비계화정보 물러오기                                  |  |
|                | 에남수영 이금수영 입의<br>동장 첫 페이지의 예금주명을 입력합니다.        |  |
|                | 계좌번호 은행성택 ~ 계좌번호 입력 계좌인증                      |  |
|                |                                               |  |
|                | · · · · · · · · · · · · · · · · · · ·         |  |
|                | AATURE THE THE THE THE THE THE THE THE THE TH |  |
|                |                                               |  |
|                |                                               |  |
| 해금계산서 수신 이메일 * | 세금계산서 이메일 주소 입력                               |  |

### [판매자 입점 신청>판매채널 정보 입력]

판매채널 정보 입력 단계 화면에서는 판매채널 정보, 담당자 정보, 배송/정산 정보, 스토어 정보를 입력 합니다.

### 12. 배송/정산 정보

- 입력 정보: 기본 출고지, 기본 반품/교환지, 배송비
   계좌, 배송방법, 배송방법, 택배사, 정산용 계좌,
   세금계산서 수신 이메일
- 입점 신청 단계에서는 기본 출고지 및 기본
   반품/교환지만 설정할 수 있습니다. 출고지와
   반품지가 여러 개인 경우 입점 승인이 완료된 이후에
   판매자센터 출고/반품지 관리 메뉴에서 추가 하시면
   됩니다.
- 배송비 계좌는 구매고객의 반품/교환 신청 화면에서
   반품/교환 반송 배송비 입금 계좌로 안내 됩니다.
- 정산용 계좌는 대표자 또는 법인 명의의 계좌번호만
   입력할 수 있으며, 통장 사본도 함께 첨부해 주셔야
   합니다.

### 입점신청 | 판매채널 정보 입력

| 스토어명 *    | 한글/영문/숫자 (8자이하 권장, 최대 15자까지) 중복 확인                                                                                                    |  |
|-----------|----------------------------------------------------------------------------------------------------|--|
|           | 등록 후 수정이 불가한 형목입니다. (공백 불가)                                                                                                    |  |
| 도메인 *     | http://store.kakao.com/ 영문 (최대 15자까지) 중복 확인                                                                                                    |  |
|           | 등록 후 수정이 불가한 항묵입니다. (공백 불가)                                                                                                    |  |
| 프로필 이미지 * | 이미지 업무드<br>- 이미지: 640°640, 최택 3MB 이하 (jpg. jpg., png)<br>- 스토어 로그나 8년 1개 이미지만 사용 가능합니다.<br>- 다양한 이미지 조합 및 상품이미지는 사용 불가합니다.<br>- 배령 및 상취자우 여행을 확보해주세요. (원형 기준 결립현상)<br>이미지 계획 가이드 보기 |  |
|           |                                                                                                    |  |

### [판매자 입점 신청>판매채널 정보 입력]

판매채널 정보 입력 단계 화면에서는 판매채널 정보, 담당자 정보, 배송/정산 정보, 스토어 정보를 입력 합니다.

### 13. 스토어 정보

- 스토어명과 도메인은 입점 후 임의 수정이 불가합니다.
- 프로필 이미지는 스토어 로고나 BI 이미지를 업로드 합니다. 사이즈는 최소 320X320 픽셀 이상, 용량은 최대 3MB 이하의 이미지만 업로드 가능합니다.

| 1. 약관동의                                                                                                    | 2. 사업자 정보입력 |                | 3. 판매채널 정보입력 | 4. 완료                |
|----------------------------------------------------------------------------------------------------|-------------|----------------|--------------|----------------------|
| 입점신청 완료                                                                                                    |             |                |              |                      |
| 케일리 님, 톡스토어 입점요청이 완                                                                                                    | 효되었습니다!     |                |              |                      |
| ID : kayleybeta022@test.kakao.com <u>입점신청 정보 보기</u><br>카카오톡 스토어는 특정금융거래정보법에 의해, 고객 확인정보를 의무적으로 가입해주셔야 합니다.<br>고객 확인정보는 입점심사와는 별도의 정보심사로 진행되며, 고객 확인정보 미입력 시 입점 승인이 진행되지 않습니다.<br>추가로 궁금한 사항은 그객센터로 연락해 주세요. |             |                |              |                      |
| 고객 확인정보 입력 >                                                                                                    |             |                |              |                      |
|                                                                                                    |             |                | 톡스토어 판매자     | FAQ 톡스토어 판매자센터 공식블로그 |
|                                                                                                    | Ŧ           | 안매자센터 허브페이지로 > |              |                      |

### [판매자 입점 신청>입점신청 완료]

입점신청 완료 후 고객확인정보를 입력할 수 있습니다.

#### ※ 카카오톡 스토어 고객확인제도 안내

'특정금융거래 정보의 보고 및 이용 등에 관한 법률 제5조의 2'에 따라 카카오톡 스토어 입점시 고객확인제도를 이행해 주셔야 합니다. 고객확인제도 미이행시 입점 반려 처리되므로, 고객확인제도 이행 가이드도 미리 확인해 주시기 바랍니다.

카카오톡 스토어 고객확인제도 이행 가이드 확인>

### 14. 고객확인제도 본인인증

- 개인 사업자는 고객확인제도 이행시 대표자 명의의
   휴대폰으로 본인인증이 필요합니다.
- 법인 사업자는 고객확인제도를 이행하는 담당자
   명의의 휴대폰으로 본인인증이 필요합니다. 반드시
   법인의 직원 또는 관련자임을 증빙할 수 있는 담당자가
   고객확인제도를 이행해 주셔야 합니다.

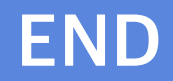